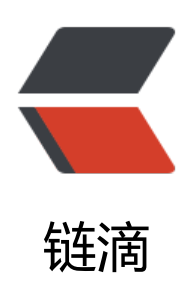

# 慧测项目环境搭建

作者: branda2019wj

- 原文链接: https://ld246.com/article/1554257614732
- 来源网站:链滴
- 许可协议: 署名-相同方式共享 4.0 国际 (CC BY-SA 4.0)

## 目的

### 此环境是在虚拟机上搭建的,搭建此环境的目的是方便后期进行jmet r压力测试(练习)

搭建步骤

第一步:下载虚拟机Vmware

第二步: 创建CentOS虚拟机, 用xshell连上

第三步:安装apache

检验是否安装了apache: service httpd status 如果没有安装,输入安装命令: yum install httpd

第四步:安装mysql

安装命令: yum install mariadb\*

安装好后, 输入: mysql

如果报错,输入命令: service mariadb start

第五步:安装discuz

官网下载: http://www.discuz.net/forum-10-1.html (需要先注册再下载)

第六步:用xftp把discuz的安装包上传到Linux上指定的目录下 这边是/var/www/html

第七步: 解压war包

使用命令: unzip

如果遇到解压失败的情况,说明没有安装执行文件

输入命令: yum install unzip

第八步:给解压后的包重命名

命令: mv 旧名 新名

(比如此处把解压后的包重命名为bbs,也可以重命名为其他名字,比如discuz)

第九步:浏览器输入:http://192.168.0.218/discuz/upload (此处192.168.0.218为本地虚拟机ip地,这边根据实际情况灵活变换)

打开网页后,发现有问题,因为此处缺少php

安装php: yum install php

安装完后,重新启动: service httpd restart

第十步:开始安装discuz

打开浏览器,输入网址: http://ip/bbs/upload/install/ (这边的ip地址为: 192.168.0.218)

注意:如何浏览器无法打开上面的网页,说明虚拟机的防火墙没有关闭

此处运用到两个命令:

查看防火墙状态: service firewalld status

关闭防火墙: service firewalld stop

打开首页后,点击我同意

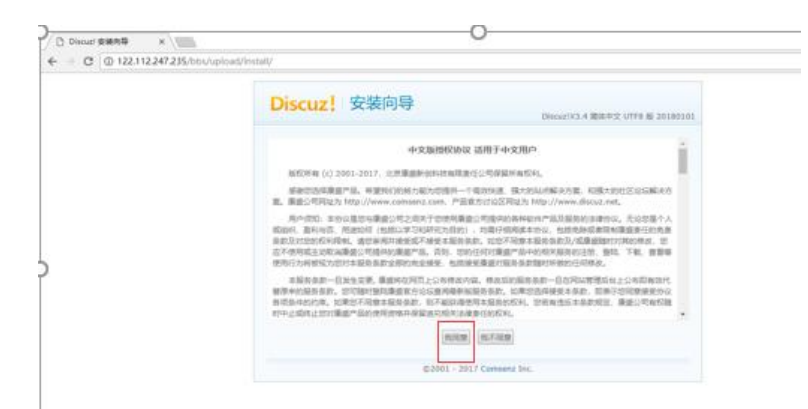

点击同意后,进入下一个页面,此页面很多权限受限

打开linux终端

cd /var/www/html/bbs/upload

chmod 777 –R config

chmod 777 - R data

chmod 777 - R uc\_client

chmod 777 - R uc\_server

执行上述命令后,重新刷新页面即可

解决红色提示:

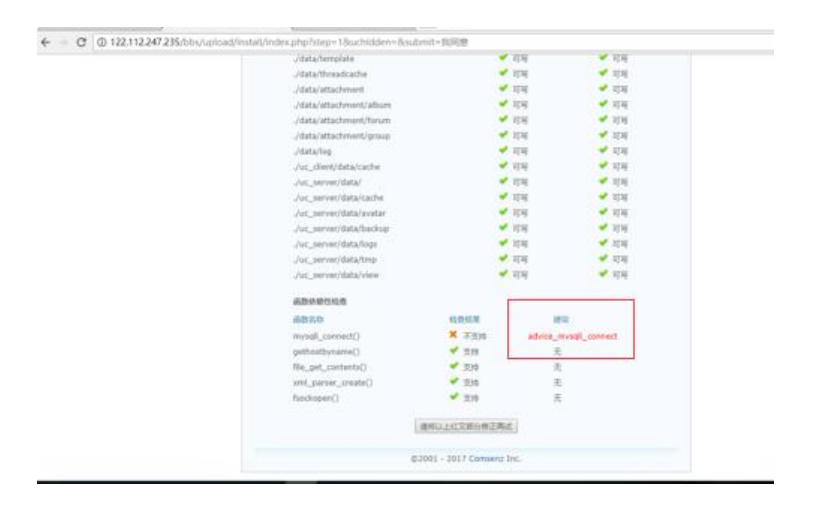

输入命令: yum install php-mysql php-devel

查看目录: /usr/lib64/php/modules (这个目录下面都是些库文件,有对应的库文件,他们的代码 能调用到对应的方法,要是没有这些库文件,就调不到,就会报错)

解决好上面的红色提示后,刷新页面,然后点击下一步,进入设置运行环境页面

在设置运行环境页面,勾选红色框框,然后点击下一步

| Discuz! 安装向导                        | Discuz!X3.4 简体中 | 文 UTF8 版 20180101 |
|-------------------------------------|-----------------|-------------------|
| 2 设置运行                              | 行环境             |                   |
|                                     | 创建数据库           | 安装                |
| ● 全新安装 Discuz! X (含 UCenter Server) |                 |                   |
| ◎ 仅安装 Discuz! X (手工指定已经安装的 UCenter  | Server)         |                   |
| ©2001 - 2017 Coms                   | senz Inc.       |                   |

点击下一步后,进入安装数据库页面

mysql数据库默认密码为空,所以此处的数据库密码设置为空,设置管理员密码,我这里设置的管理 密码是admin,完成后点击下一步即可(管理员密码随意设置下即可)

| 3. 安装数据库<br>正在执行数据库安装 |                 |                         |  |  |
|-----------------------|-----------------|-------------------------|--|--|
| ▲查安装环境                | 设置运行环境          | 创建数据库 安装                |  |  |
| <b>埴</b> 写数据库信息       |                 |                         |  |  |
| 数据库服务器:               | localhost       | 数据库服务器地址, 一般为 localhost |  |  |
| 数据库名:                 | ultrax          |                         |  |  |
| 数据库用户名:               | root            |                         |  |  |
| 数据库密码:                |                 |                         |  |  |
| 数据表前缀:                | pre_            | 同一数据库运行多个论坛时,请修改前缀      |  |  |
| 系统信箱 Email:           | admin@admin.com | 用于发送程序错误报告              |  |  |
| 填写管理员信息               |                 |                         |  |  |
| 管理员账号:                | admin           |                         |  |  |
| 管理员密码:                | ****            | 管理员密码不能为空               |  |  |
| 重复密码:                 | ••••            |                         |  |  |
| 管理员 Email:            | admin@admin.com |                         |  |  |

#### 设置好管理员密码后,点击下一步即可成功安装

访问地址: http://192.168.0.218/discuz/upload

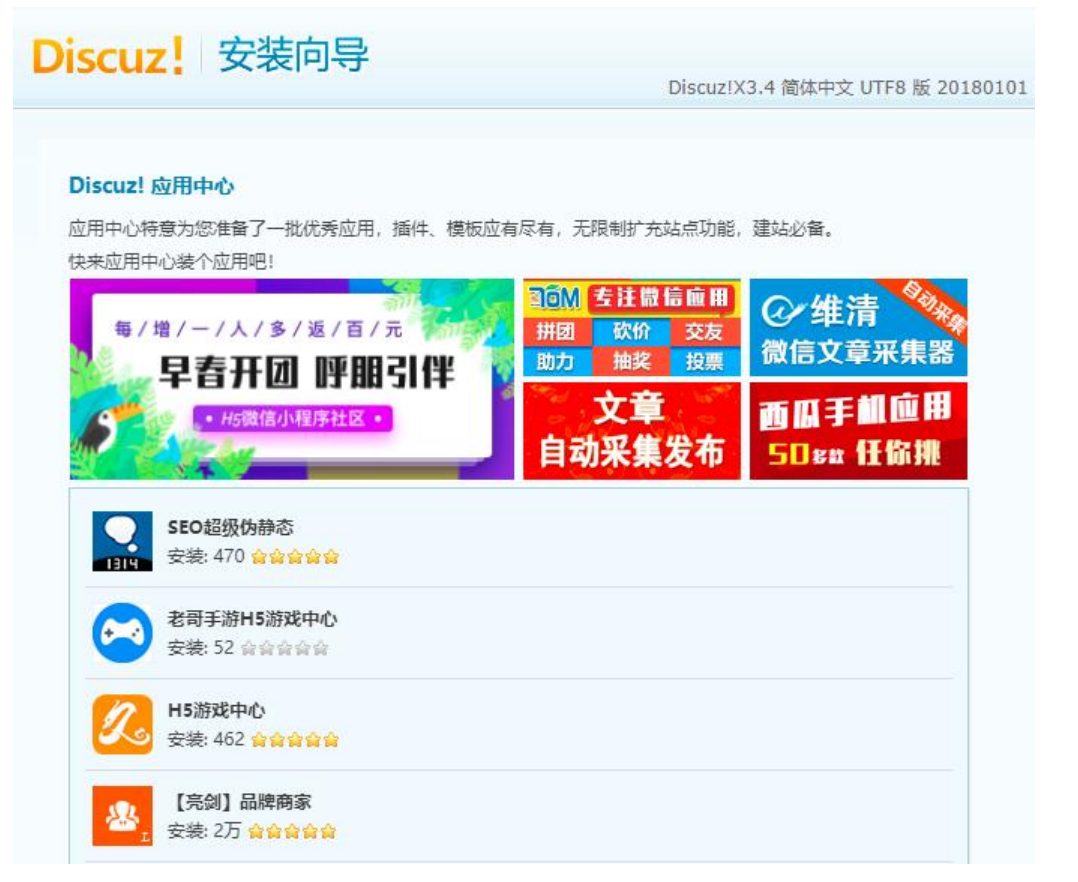

## 如何去除页面上的验证码

•步骤:

•1 以管理员的身份登录慧测项目

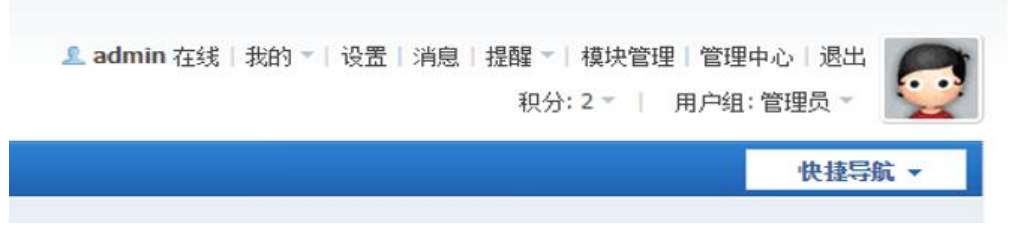

- •管理员账户: admin 密码: admin (搭建环境时自己设置的)
- •2 点击管理中心

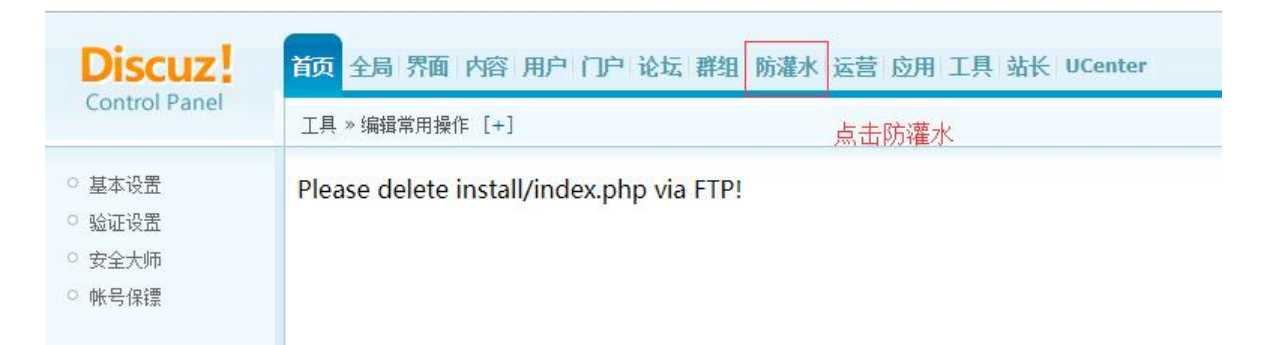

•3 点击防灌水, 然后选择验证设置, 把需要验证码的地方都设置成不启用, 最后点击提交即可

| Discuz!                                              | 首页 全局 界面 内容 用户 门户                                                                                                    | 论坛 群组 防灌水 运营 应用 工具 站长 UCenter                                  |  |
|------------------------------------------------------|----------------------------------------------------------------------------------------------------|----------------------------------------------------------------|--|
| Control Panel                                        | 防灌水 » 验证设置 [+]                                                                                                    |                                                                |  |
| ● 基本设置<br>● 验证设置                                     | 验证设置 验证问答                                                                                                    | 改置                                                             |  |
| <ul> <li>○ 安全大师 所有验试</li> <li>○ 軟号保镖</li> </ul>      | ?证设置都设置为不启用<br>按方式                                                                                                    |                                                                |  |
|                                                      | 使用图片作为验证码文字,图片必须包含字符"2346789BCEFGHJKMPQRTVWXY"24 个字符,且必须为 GIF 透明图片、背景透明验证码宽度的 1/4,高度不大于验证码高度。制作完毕后在 static/image/seccode/gif/ 下创建一个新的子目录,目录名任意,把制 |                                                                |  |
|                                                      | <ul> <li>使用图片作为验证码的背景,把制作</li> <li>显示全部提示</li> </ul>                                                                                              | 時好的 JPG 图片上传到 static/image/seccode/background/ 目录下,站点将随机使用里面的逐 |  |
|                                                      | 规则设置                                                                                                    |                                                                |  |
|                                                      | 注册时启用验证码:                                                                                                    |                                                                |  |
|                                                      | <ul> <li>○ 智能启用</li> <li>○ 启用</li> <li>● 不启用</li> </ul>                                                                                           | 设置注册时验证码的启用规则                                                  |  |
|                                                      | 登录时启用验证码:                                                                                                    |                                                                |  |
|                                                      | <ul> <li>○ 智能启用</li> <li>○ 启用</li> <li>③ 不启用</li> </ul>                                                                                           | 设置登录时验证码的启用规则                                                  |  |
|                                                      | 发表信息时启用验证码:                                                                                                    |                                                                |  |
| Powered by Discuz! X3.4<br>© 2001-2017. Comsenz Inc. | <ul> <li>○ 智能启用</li> <li>○ 启用</li> <li>○ 古合田</li> </ul>                                                                                           | 设置发表信息时验证码的启用规则                                                |  |

免责申明:以上内容绝大部分来自于网络,如有侵权,请及时告知,笔者会立即删除。如需转载,请明出处